# Глава 6 Ввод в действие Profibus соединения

Введение В главе описывается ввод в действие интерфейса Profibus СPU 315SB/DPM. После короткого введения описывается разработка проекта и параметрирование Profibus DP устройства CPU 315SB/DPM, а также использование Profibus DP в качестве master и slave-устройства.

Глава заканчивается рекомендациями по вводу в действие и описанием поведения при запуске.

| Содержание | Разделе  |                                                  | Страница |
|------------|----------|--------------------------------------------------|----------|
|            | Глава 6  | Ввод в действие Profibus соединения              | 6-1      |
|            | Введени  | ıe                                               | 6-2      |
|            | Конфигу  | ирирование проекта с встроенным Profibus master. | 6-3      |
|            | Ввод в д | цействие в качестве Profibus DP slave-устройства | 6-5      |
|            | Руковод  | ство по подключению сети Profibus                | 6-7      |
|            | Ввод в д | цействие и поведение при запуске                 | 6-10     |

## Введение

Profibus-DP Profibus – это международный стандарт, применяемый для последовательной полевой шины, который можно использовать на нижнем (датчики/привода) или среднем (уровень процесса) уровне программируемого логического контроллера. Стандарт Profibus охватывает совместимые версии протоколов.

Profibus-DP – это специальный протокол, предназначенный, главным образом, для решения задач автоматизации в условиях производства. Он представляет собой высокоэффективную альтернативу параллельному подключению между ПЛК и удаленной периферией. Profibus-DP был сконструирован для высокоскоростного обмена данными между ПЛК и уровнем датчиков/приводов.

Обмен данными производится циклически. В течение одного цикла master-устройство считывает входные величины от slave-устройств и записывает в них выходную информацию.

**Режим DP master** Свойства Profibus DP master-устройства задаются в конфигураторе оборудования фирмы Siemens. В конфигураторе оборудования требуется предварительно установить ЦПУ, выбрав из каталога оборудования Siemens-CPU 318-2AJ00.

Перенос проекта в ЦПУ выполняется по интерфейсу MPI, Ethernet PG/OP или с помощью MMC. Вместе с переносом проекта переносятся параметры Profibus master-устройства.

Во время перезапуска DP master-устройство автоматически включает свою область данных в адресное пространство ЦПУ. Profibus DP master использует MMC совместно с ЦПУ в качестве внешнего запоминающего устройства.

- Совместное К Profibus DP master-устройству можно подключить до 125 slaveустройств. DP master-устройство взаимодействует с DP slaveфункционироваустройствами и связывает области данных этих устройств с адресным ние DP-Master и пространством ЦПУ. Может быть описано до 1024байт входных и 1024 ЦПУ байт выходных данных. После включения питания или полного перезапуска ЦПУ выбирает значение входов/выходов из masterустройства. В случае ошибки DP slave-устройства, светодиод ER загорается и вызывается ОВ 86. Если этого блока нет, то ЦПУ переходит в режим STOP и взводится сигнал BASP. Сразу после получения сигнала BASP с ЦУП DP master-устройство сбрасывает выходные значения подключенной периферии в ноль. DP masterустройство остается в режиме RUN независимо от режима ЦПУ.
- Адрес 1 в сетиПожалуйста, обратите внимание, что адрес 1 в сети ProfibusProfibusзарезервирован и не должен использоваться!
- Режим DP slave Для ввода в действие совместно с master-системой необходимо сначала разработать проект для slave-системы, выбрав CPU 318-2, и описать области входов/выходов *slave-системы*. После этого необходимо сконфигурировать master-систему. Свяжите slave-систему с master-устройством, перетащив SPEED7-CPU из раздела *Configured stations* каталога оборудования на шину Profibus master-системы, затем выберите Baшy slave-систему и подключите ее.

### Конфигурирование проекта с встроенным Profibus master

Введение Для разработки проекта с Profibus DP master-устройством Вы должны использовать конфигуратор оборудования фирмы Siemens. При переносе проекта через "ПЛК функции" в ЦПУ передаются параметры Profibus DP master-устройства.

**Предваритель-** Для конфигурирования Profibus DP master-устройства CPU ные требования 315SB/DPM:

- Должен быть установлен Siemens SIMATIC Manager.
- В конфигураторе оборудования должны быть установлены GSD файлы, описывающие Profibus DP slaves-устройства Серии 100V, 200V и 300.
- Должна существовать возможность перенести проект в ЦПУ.

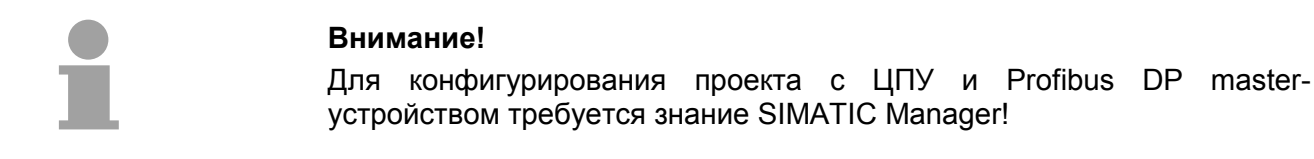

| Установка<br>конфигуратора<br>оборудования<br>фирмы Siemens | Конфигуратор оборудования – это составная часть Siemens SIMATIC<br>Manager. Конфигуратор оборудования используется для<br>конфигурирования проектов. Модули, которые используются в<br>проекте, находятся в каталоге оборудования. |
|-------------------------------------------------------------|----------------------------------------------------------------------------------------------------|
|                                                             | Для применения Profibus DP slave-устройств Серии 100V, 200V и 300V<br>фирмы VIPA необходимо предварительно включить описание модулей<br>в каталог оборудования с помощью GSD файлов фирмы VIPA.                                    |
| Конфигурирова-<br>ние DP master                             | <ul> <li>Запустите Siemens SIMATIC Manager и создайте новый проект.</li> <li>Вставьте в проект SIMATIC 300 station</li> </ul>                                                                                                    |
|                                                             | <ul> <li>Откройте конфигуратор оборудования и вставьте стойку из<br/>каталога оборудования.</li> </ul>                                                                                                    |
|                                                             | • Выберите ЦПУ из каталога оборудования Simatic300/CPU-<br>300/CPU318-2/6ES7 318-2АJ00-ОАВО                                                                                                    |
|                                                             | <ul> <li>Вставьте СРИ 318-2 (6ES7 318-2АЈ00-0АВ0) в стойку.</li> </ul>                                                                                                    |
|                                                             | <ul> <li>Установите адрес сети Profibus для master-устройства (например,<br/>оставьте адрес 2, назначенный по умолчанию).</li> </ul>                                                                                               |
|                                                             | <ul> <li>Двойным нажатием на субмодуле DP вызовите диалоговое окно<br/>свойств, на панели Operating Mode переведите модуль в режим "DP<br/>master" и подтвердите выбор, нажав кнопку [OK].</li> </ul>                              |
|                                                             | <ul> <li>Нажмите правой кнопкой мыши на субмодуле "DP" и выберите "add</li> </ul>                                                                                                    |

- Нажмите правой кнопкой мыши на субмодуле "DP" и выберите "add master system".
- Создайте новую сеть Profibus выбрав "NEW".

| 문화 <b>HW Config - [Station 1 (Configuration) speed7]</b><br>에 Station Edit Insert PLC View Options Window Help |          |                |                        |           |         |          | ×                                                                                                    |
|----------------------------------------------------------------------------------------------------|----------|----------------|------------------------|-----------|---------|----------|----------------------------------------------------------------------------------------------------|
|                                                                                                    | 쁂 사?     |                |                        |           |         |          |                                                                                                    |
| > (0) UR<br>1<br>2                                                                                             | F        | ROFIBUS(1): DP | master system          | (1)       |         | <u>^</u> | Eind: nt ni<br>Profile: Standard                                                                                                    |
| XT     MPUDP       3     4       5     6       7     8       9     10       10     11                          |          |                |                        |           |         | ×        | ■ ■ SIMATIC 300     ▲       ■ ☐ C7     C7       ■ ☐ CPU-300       ■ ☐ CPU 312       ■ ☐ CPU 312       ■ ☐ CPU 312       ■ ☐ CPU 312       ■ ☐ CPU 312       ■ ☐ CPU 312       ■ ☐ CPU 312       ■ ☐ CPU 312       ■ ☐ CPU 312       ■ ☐ CPU 312       ■ ☐ CPU 312       ■ ☐ CPU 312       ■ ☐ CPU 312       ■ ☐ CPU 312       ■ ☐ CPU 314       ■ ☐ CPU 314 C2 PP       ■ ☐ CPU 314 C2 PP       ■ ☐ CPU 314 C2 PP       ■ ☐ CPU 3152 DP       ■ ☐ CPU 3152 DP |
| Slot Module Order number                                                                                       | Firmware | MPI address    | address                | Q address | Comment |          |                                                                                                    |
| Image: CPU 318-2         GES7 318-2AJ00-0AB0           X2         DP           X7         MPL/DP           3   | V3.0     | 2              | 81.91 °<br>81.90 °<br> |           |         |          |                                                                                                    |
| Insertion possible                                                                                             | 1        | 1              | 1                      |           | 1       |          |                                                                                                    |

На этом конфигурирование Profibus DP master-устройства закончено. Далее свяжите периферийные DP slave-устройства с описанным ранее DP master-устройством.

- Выберите из каталога оборудования slave-устройства и установите их в сеть Profibus DP master-устройства.
- Назначьте slave-устройствам разрешенные адреса сети Profibus.
- Установите в slave-устройства последовательно требуемые модули и назначьте адреса этим модулям.
- В случае необходимости выполните параметрирование модулей.
- Сохраните, откомпилируйте и перенесите проект. Более подробная информация о разработке и переносе проекта находится в главе "Ввод в действие CPU 315SB/DPM".

### Внимание!

Если Вы применяете модули IM153 фирмы Siemens с CPU 315SB/DPM фирмы VIPA, пожалуйста, используйте "совместимые" DP slave модули. Список этих модулей находится в каталоге оборудования: PROFIBUS-DP/Additional Field Devices/ Compatible Profibus-DP-Slaves.

Использование как slaveустройства Порядок использования ЦПУ SPEED7 в качестве DP slave-устройства описывается на следующей странице.

## Ввод в действие в качестве Profibus DP slave-устройства

**Быстрый старт** Ввод в действие "интеллектуального" DP slave-устройства возможен только совместно с master-системой, которая должна быть описана в SIMATIC Manager. Для этого:

- Запустите Siemens SIMATIC Manager и переведите интерфейс Profibus DP CPU 318-2 в режим DP *slave*.
- Подключитесь к сети Profibus и сконфигурируйте область входов/выходов slave-устройства.
- Сохраните и скомпилируйте проект.
- Переведите интерфейс Profibus DP другого CPU 318-2 в режим *master.*
- Подключитесь к сети Profibus и сконфигурируйте область входов/выходов master-устройства
- Сохраните и скомпилируйте проект.

Далее приводится более подробное описание указанных действий.

Разработка проекта для slave ЦПУ

- Запустите Siemens SIMATIC Manager и создайте новый проект.
- Вставьте в проект SIMATIC 300 station и назовите ее "...DP slave"
- Откройте конфигуратор оборудования и вставьте стойку из каталога оборудования.
- Установите Siemens CPU 318-2 (6ES7 318-2АЈ00-0АВ0 V3.0) в слот 2.
- Установите дополнительно модули ввода/вывода в соответствии с имеющимися модулями.
- Подключите ЦПУ к сети *Profibus*, установите Profibus adpec >1 (желательно 3) и переведите Profibus-устройство в режим slave.
- В панели *Configuration* сконфигурируйте область входов/выходов DP slave-устройства.
- Сохраните и скомпилируйте проект.

#### Slave section

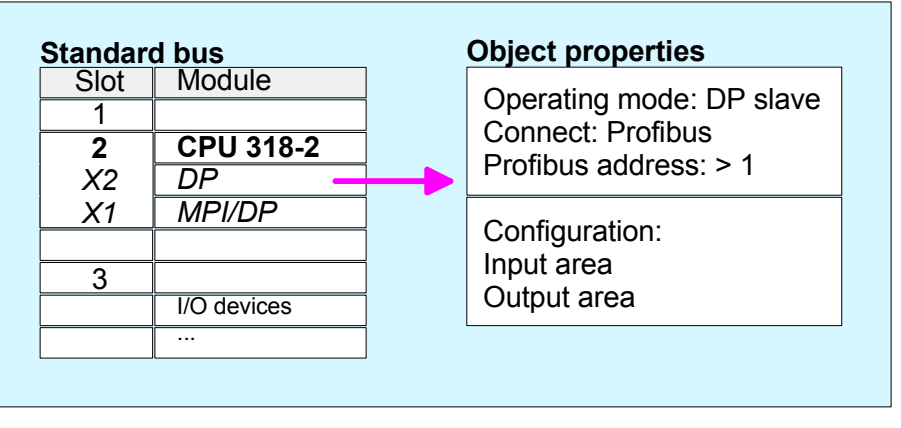

### Разработка проекта для master ЦПУ

- Вставьте в проект другую SIMATIC 300 station и назовите ее "...DP master".
- Откройте конфигуратор оборудования и вставьте стойку из каталога оборудования.
- Установите Siemens CPU 318-2 (6ES7 318-2АЈ00-0АВ0 V3.0) в слот 2.
- Установите дополнительно модули ввода/вывода в соответствии с имеющимися модулями.
- Подключите ЦПУ к сети *Profibus*, установите Profibus adpec >1 (желательно 2) и переведите Profibus-устройство в режим master.
- Подключите станцию "...DP slave" к "...DP master". Для этого из каталога оборудования выберите "CPU 31х", подключите его к сети Profibus, в окне свойств "CPU 31х" в панели Connection выберите описанную ранее "...DP slave".
- Для станции "...DP slave" в диалоговом окне Properties откройте панель Configuration.
- Назначьте соответствие между областью входных/выходных адресов CPU-master и областью выходных/входных адресов CPU-slave.
- Сохраните, скомпилируйте и загрузите проект в ЦПУ. Более подробная информация о разработке проекта приведена в главе "Ввод в действие CPU 315SB/DPM ".

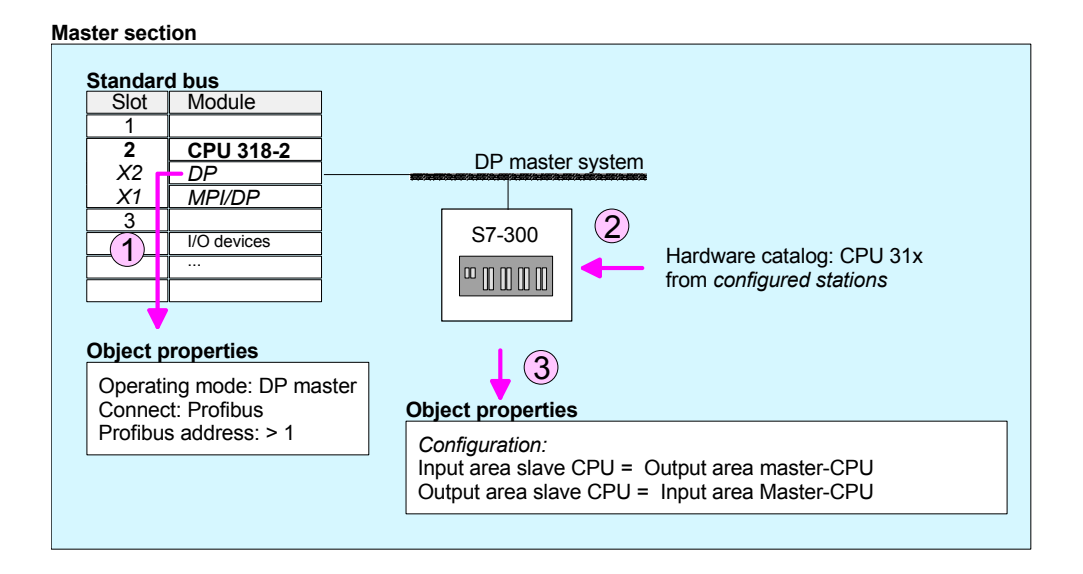

### Руководство по подключению сети Profibus

Обзор сети Profibus

- Сеть Profibus-DP строится, в основном, по линейной структуре (топология шины).
- Сеть Profibus-DP состоит, как минимум, из одного сегмента с одним master-устройством и одним slave- устройством.
- Profibus master всегда управляется ЦПУ.
- В сети Profibus разрешено до 126 участников.
- В каждом сегменте разрешено не более 32 участников сети.
- Максимальная длина сегмента сети зависит от скорости обмена:

| 9.6 187.5кбод | $\rightarrow$ | 1000м |
|---------------|---------------|-------|
| 500кбод       | $\rightarrow$ | 400м  |
| 1.5Мбод       | $\rightarrow$ | 200м  |
| 3 12Мбод      | $\rightarrow$ | 100м  |

- В сети может быть не более 10 сегментов. Сегменты подключаются с помощью повторителей. Каждый повторитель считается как один участник сети.
- Все участники сети взаимодействуют между собой на одной и той же скорости. Slave-устройства автоматически настраиваются на скорость сети.
- На обоих концах линии должны быть установлены терминальные резисторы.
- В одной сети может присутствовать любое количество master и slave-устройств с учетом ограничений, описанных выше.
- **Среда передачи** Для сети Profibus используется интерфейс RS485 по изолированной витой паре.

В интерфейсе RS485 логическим сигналом служит разница потенциалов. Этот сигнал более помехозащищенный, чем сигнал напряжения или токовый сигнал. Вы можете строить сеть как по линейной топологии, так и древовидной структуры.

На ЦПУ установлен 9-контактный разъем, через который можно подключиться к сети Profibus.

В каждом сегменте разрешено не более 32 участников сети. Сегменты подключаются через повторители. Максимальная длина сегмента сети зависит от скорости обмена.

Интерфейс Profibus-DP поддерживает скорость обмена от 9.6кбод до 12Мбод, slave-устройства автоматически настраиваются на скорость сети. Все участники сети взаимодействуют между собой на одной и той же скорости.

Структура сети на основе RS485 интерфейса позволяет легко подключать и отключать станции, также как и запускать системы шаг за шагом. Дальнейшее расширение сети не оказывает никакого влияния на станции, подключенные ранее. Система автоматически перестраивается, если один из участников сети отключен или появился новый участник сети.

**Подключение к** На приведенном ниже рисунке показаны терминальные резисторы, **шине** установленные на первой и последней станциях.

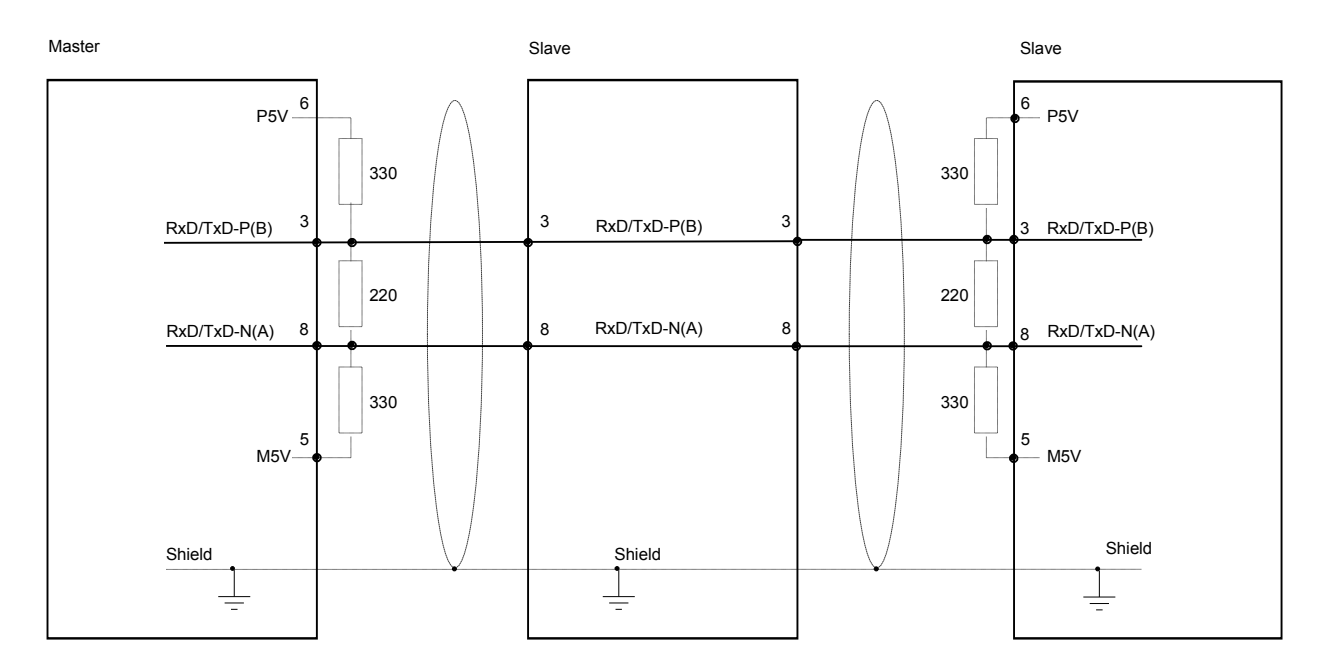

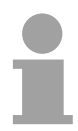

#### Внимание!

Линия Profibus с двух сторон должна оканчиваться терминальными резисторами. Пожалуйста, обратите внимание, что у последних участников сети с обеих сторон должны быть подключены терминальные резисторы.

### Шинный соединитель EasyConn

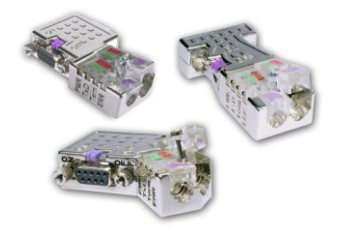

В системе с более чем двумя станциями все партнеры подключаются параллельно к одному кабелю, поэтому сетевой кабель не должен прерываться.

Вы можете заказать шинный соединитель "EasyConn" с заказным номером VIPA 972-0DP10. Это шинный соединитель с подключаемым терминальным резистором и диагностическими индикаторами.

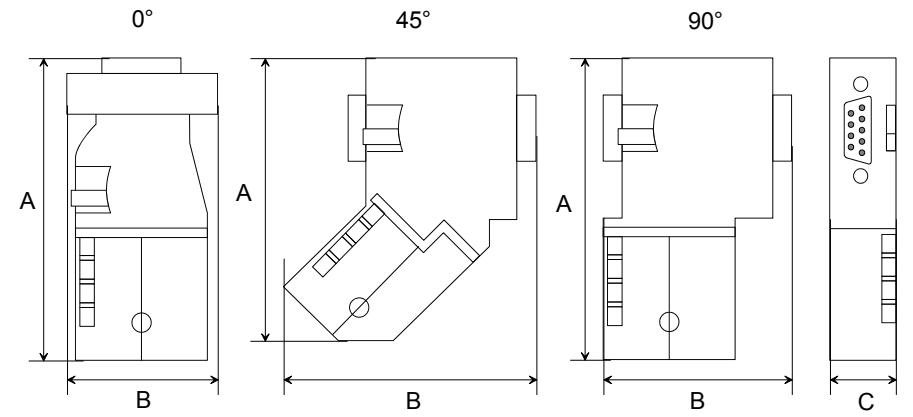

|                  | 0°   | 45°  | 90°  |
|------------------|------|------|------|
| A                | 64   | 61   | 66   |
| В                | 34   | 53   | 40   |
| С                | 15.8 | 15.8 | 15.8 |
| Все размены в мм |      |      |      |

НВ140E - CPU - RE\_315-2AG12 - Издание 09/11

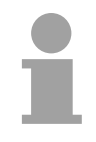

#### Внимание!

Для подключения соединителя EasyConn используйте, пожалуйста, стандартный кабель Profibus типа А (EN50170). Начиная версии 5, Вы можете также использовать сетевой кабель повышенной гибкости: Lapp Kabel, заказной №.: 2170222, 2170822, 2170322.

VIPA предлагает инструмент "EasyStrip" с заказным № 905-6AA00 для снятия изоляции, который облегчает установку соединителя "EasyConn" на кабель Profibus.

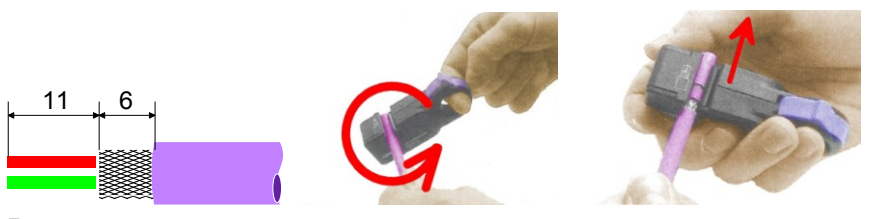

Размеры в мм

Терминальный резистор "EasyConn"

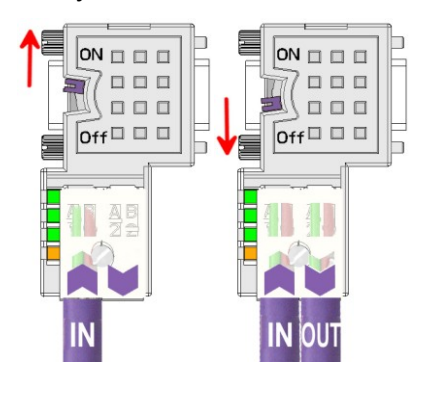

Переключатель у шинного соединителя "EasyConn" позволяет подключить или отключить терминальный резистор.

#### Внимание!

Использовать терминальный резистор имеет смысл в случае, если сам соединитель подключен к slaveустройству и это устройство подключено к источнику питания.

#### Внимание!

Полное руководство по установке и подключению терминального резистора поставляется вместе с соединителем.

Сборка

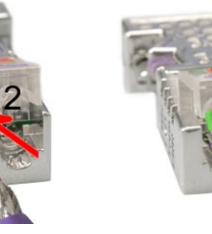

- Открутите винт.
- Поднимите контактную крышку.
- Вставьте оба провода в канал (следите за совпадением цветовой маркировки, как показано ниже!)
- Позаботьтесь об отсутствии короткого замыкания между экраном и линиями данных!
- Закройте контактную крышку.
- Закрутите винт (максимальное усилие 4Nm).

#### Обратите внимание:

Зеленый провод подключается к А, красный к В!

# Ввод в действие и поведение при запуске

| Первое<br>включение                                                    | Перед поставкой выполняется полный сброс ЦПУ. После поставки при включении питания Profibus-устройство отключено, светодиоды встроенного Profibus DP устройства не горят.                                                                                                    |
|------------------------------------------------------------------------|----------------------------------------------------------------------------------------------------|
| Активация<br>Profibus-<br>устройства                                   | Параметры сети Profibus назначаются DP master-устройству при конфигурировании оборудования. После получения назначенных параметров DP master-устройство переходит в состояние online. После этого к DP master-устройству можно обратиться по его адресу Profibus. В этом состоянии можно обращаться к ЦПУ по сети Profibus для загрузки конфигурации и описания DP slave-устройств.                                                                                                    |
| Конфигурация<br>Master-Slave                                           | После получения конфигурационных данных master-устройство начинает обмениваться данными с DP Slave-устройством, что индицируется зажиганием светодиода DE.                                                                                                    |
| Состояние ЦПУ<br>управляет<br>состоянием<br>DP master                  | После включения питания или получения новой конфигурации<br>оборудования конфигурационные данные и параметры сети<br>передаются в DP master-устройство.<br>DP master-устройство не содержит переключателя режимов. Его<br>состояние зависит от состояния RUN/STOP ЦПУ.<br>В зависимости от состояния ЦПУ возможны следующее поведение DP<br>master-устройства:                                                                                                    |
| Поведение Master-<br>устройства при<br>нахождении ЦПУ в<br>режиме RUN  | <ul> <li>Общая управляющая команда "Operate" посылается master-<br/>устройством всем slave-устройствам. Светодиод DE горит</li> <li>Каждое подключенное DP slave-устройство циклически получает<br/>телеграммы, содержащие последние выходные данные.</li> <li>Входные данные DP slave-устройств циклически переносятся в<br/>область входов ЦПУ.</li> </ul>                                                                                                    |
| Поведение Master-<br>устройства при<br>нахождении ЦПУ в<br>режиме STOP | <ul> <li>Общая управляющая команда "Clear" посылается master-<br/>устройством всем slave-устройствам. Светодиод DE мигает.</li> <li>DP slave-устройства, находящиеся в защищенном режиме,<br/>получают телеграмму с выходными данными длиной "0".</li> <li>DP slave-устройства, не находящиеся в защищенном режиме,<br/>получают телеграмму с выходными данными полной длины со<br/>значениями выходов, равными "0".</li> <li>Входные данные DP slave-устройств циклически переносятся с<br/>область входов ЦПУ.</li> </ul> |